## Οδηγός σύνδεσης

## Υποστηριζόμενα λειτουργικά συστήματα

Μπορείτε να πραγματοποιήσετε εγκατάσταση του λογισμικού του εκτυπωτή χρησιμοποιώντας το CD Λογισμικό και τεκμηρίωση για τα ακόλουθα λειτουργικά συστήματα:

- Windows 7
- Windows Server 2008 R2
- Windows Server 2008
- Windows Vista
- Windows Server 2003
- Windows XP
- Mac OS X έκδοση 10.5 ή μεταγενέστερη
- Red Hat Enterprise Linux WS
- openSUSE Linux
- SUSE Linux Enterprise Desktop
- SUSE Linux Enterprise Server
- Debian GNU/Linux
- Ubuntu Linux
- Linpus Linux Desktop
- Red Flag Linux Desktop
- Fedora
- Linux Mint
- PCLinuxOS

#### Σημειώσεις:

- Για λειτουργικά συστήματα Windows, τα προγράμματα οδήγησης εκτυπωτή και τα βοηθητικά προγράμματα υποστηρίζονται σε εκδόσεις 32 και 64 bit.
- Για τα προγράμματα οδήγησης και τα βοηθητικά προγράμματα που είναι συμβατά με το Mac OS X version 10.4, επισκεφθείτε την τοποθεσία της Lexmark στο Web στη διεύθυνση http://support.lexmark.com.
- Για πληροφορίες σχετικά με συγκεκριμένες υποστηριζόμενες εκδόσεις λειτουργικού συστήματος Linux επισκεφθείτε την τοποθεσία της Lexmark στο Web στη διεύθυνση http://support.lexmark.com.
- Για περισσότερες πληροφορίες σχετικά με τη συμβατότητα του λογισμικού με άλλα λειτουργικά συστήματα, επικοινωνήστε με το τμήμα υποστήριξης πελατών.

## Εγκατάσταση του εκτυπωτή από το CD λογισμικού και τεκμηρίωσης

- 1 Κλείστε όλες τις ανοιχτές εφαρμογές.
- 2 Τοποθετήστε το CD λογισμικού και τεκμηρίωσης.

Εάν μετά από ένα λεπτό δεν εμφανίζεται η οθόνη του παραθύρου διαλόγου εγκατάστασης, τότε πραγματοποιήστε την εκκίνηση του CD με μη αυτόματο τρόπο:

- α Κάντε κλικ στο κουμπί 🥙 ή κάντε κλικ στην Έναρξη και, στη συνέχεια, στην επιλογή Εκτέλεση.
- β Στο πλαίσιο "Έναρξη αναζήτησης" ή "Εκτέλεση", πληκτρολογήστε D:\setup.exe, όπου D είναι το γράμμα της μονάδας CD ή DVD που διαθέτετε.

- γ Πατήστε Enter ή κάντε κλικ στην επιλογή OK.
- **3** Κάντε κλικ στην επιλογή **Εγκατάσταση** και έπειτα ακολουθήστε τις οδηγίες στην οθόνη του υπολογιστή.

### Εγκατάσταση του εκτυπωτή τοπικά (Windows)

**Σημείωση:** Εάν το CD *λογισμικού και τεκμηρίωσης* δεν υποστηρίζει το λειτουργικό σύστημα, τότε χρησιμοποιήστε το Πρόγραμμα οδήγησης προσθήκης εκτυπωτή.

Μπορείτε να βρείτε ενημερώσεις για το λογισμικό του εκτυπωτή στην τοποθεσία της Lexmark στο Web στη διεύθυνση www.lexmark.com.

#### Τι είναι η τοπική εκτύπωση;

Η *τοπική εκτύπωση* είναι η εκτύπωση σε ένα τοπικά συνδεδεμένο εκτυπωτή (έναν εκτυπωτή που είναι άμεσα συνδεδεμένος με τον υπολογιστή σας με ένα καλώδιο USB). Κατά τη διαμόρφωση αυτού του τύπου εκτυπωτή, πρέπει να εγκαταστήσετε το λογισμικό του εκτυπωτή *πριν* συνδέσετε το καλώδιο USB. Για περισσότερες πληροφορίες, ανατρέξτε στην τεκμηρίωση εγκατάστασης που συνοδεύει τον εκτυπωτή.

To CD Software and Documentation (Λογισμικό και τεκμηρίωση) μπορεί να χρησιμοποιηθεί για την εγκατάσταση του απαραίτητου λογισμικού εκτυπωτή στα περισσότερα λειτουργικά συστήματα Windows.

#### Εγκατάσταση του εκτυπωτή μέσω του Οδηγού προσθήκης εκτυπωτή (Windows)

**Σημείωση:** Για μια λίστα με τα υποστηριζόμενα λειτουργικά συστήματα Windows, ανατρέξτε στην ενότητα "Υποστηριζόμενα λειτουργικά συστήματα" στη σελίδα 1.

- 1 Κλείστε όλα τα ανοιχτά προγράμματα λογισμικού.
- 2 Τοποθετήστε το CD λογισμικού και τεκμηρίωσης.
- 3 Κλείστε το λογισμικό εγκατάστασης.
- **4** Προσθέστε τον εκτυπωτή:
  - α Κάντε κλικ στο κουμπί 🥶 ή κάντε κλικ στην επιλογή Έναρξη και, στη συνέχεια, στην επιλογή Εκτέλεση.
  - **β** Στο πεδίο "Έναρξη αναζήτησης" ή "Εκτέλεση", πληκτρολογήστε control printers.
  - γ Πατήστε Enter ή κάντε κλικ στην επιλογή OK.
  - δ Από την περιοχή "Εργασίες εκτυπωτή", κάντε κλικ στην επιλογή Προσθήκη εκτυπωτή.
- 5 Όταν σας ζητηθεί, επιλέξτε την εγκατάσταση τοπικού εκτυπωτή και στη συνέχεια κάντε κλικ στην επιλογή Από δίσκο.
- 6 Ορίστε την τοποθεσία στην οποία βρίσκεται το λογισμικό του εκτυπωτή.

**Σημείωση:** Η διαδρομή πρέπει να είναι όμοια με την **D:\Drivers\Print\GDI\**, όπου το γράμμα **D** αντιστοιχεί στη μονάδα CD ή DVD.

7 Κάντε κλικ στην επιλογή OK.

## Εγκατάσταση των εκτυπωτών σε δίκτυο (Windows)

#### Τι είναι η εκτύπωση μέσω δικτύου;

Σε περιβάλλον Windows, οι εκτυπωτές δικτύου μπορούν να ρυθμιστούν για άμεση ή κοινόχρηστη εκτύπωση. Και για τις δύο μεθόδους εκτύπωσης μέσω δικτύου απαιτείται η εγκατάσταση του λογισμικού του εκτυπωτή και η δημιουργία μιας θύρας δικτύου.

| Μέθοδος εκτύπωσης                                                                                                    | Παράδειγμα |
|----------------------------------------------------------------------------------------------------|------------|
| <ul> <li>Εκτυπώσεις από IP</li> <li>Ο εκτυπωτής συνδέεται άμεσα στο δίκτυο με ένα καλώδιο δικτύου, όπως για παράδειγμα καλώδιο Ethernet.</li> <li>Το λογισμικό εκτυπωτή εγκαθίσταται κανονικά σε κάθε υπολογιστή του δικτύου.</li> </ul>                                                                                                    |            |
| <ul> <li>Κοινόχρηστη εκτύπωση</li> <li>Ο εκτυπωτής συνδέεται τοπικά σε έναν από τους υπολογιστές του δικτύου μέσω ενός καλωδίου τοπικής σύνδεσης, όπως για παράδειγμα ένα καλώδιο USB ή παράλληλης σύνδεσης.</li> <li>Η εγκατάσταση του λογισμικού του εκτυπωτή γίνεται στον υπολογιστή του δικτύου στον οποίο συνδέθηκε ο εκτυπωτής.</li> <li>Κατά την εγκατάσταση του λογισμικού, ο εκτυπωτής ρυθμίζεται ως "κοινόχρηστος" έτσι ώστε οι υπόλοιποι υπολογιστές του δικτύου να μπορούν να εκτυπώσουν σε αυτόν.</li> </ul> |            |

#### Εγκατάσταση του εκτυπωτή σε ενσύρματο δίκτυο

Πριν την εγκατάσταση του εκτυπωτή σε ενσύρματο δίκτυο, βεβαιωθείτε ότι η αρχική εγκατάσταση του εκτυπωτή έχει ολοκληρωθεί και ότι ο εκτυπωτής είναι συνδεδεμένος σε ενεργό δίκτυο Ethernet με καλώδιο Ethernet.

- 1 Κλείστε όλα τα ανοιχτά προγράμματα λογισμικού.
- 2 Τοποθετήστε το CD λογισμικού και τεκμηρίωσης.

Εάν η οθόνη εγκατάστασης δεν εμφανιστεί μετά από ένα λεπτό, τότε πραγματοποιήστε την εκκίνηση του CD με μη αυτόματο τρόπο:

- α Κάντε κλικ στο κουμπί 🥙 ή στην επιλογή Έναρξη και, στη συνέχεια, στην επιλογή Εκτέλεση.
- β Στο πλαίσιο "Έναρξη αναζήτησης" ή "Εκτέλεση", πληκτρολογήστε D:\setup.exe, όπου D είναι το γράμμα της μονάδας CD ή DVD που διαθέτετε.
- γ Πατήστε Enter ή κάντε κλικ στην επιλογή OK.
- 3 Κάντε κλικ στην επιλογή Εγκατάσταση και έπειτα ακολουθήστε τις οδηγίες στην οθόνη του υπολογιστή.

**Σημείωση:** Για να ρυθμίσετε τις παραμέτρους του εκτυπωτή που χρησιμοποιεί στατική διεύθυνση IP, IPv6 ή πηγαίο κώδικα, επιλέξτε **Σύνθετες επιλογές > Εργαλεία διαχειριστή**.

- 4 Επιλέξτε Σύνδεση Ethernet και, στη συνέχεια, κάντε κλικ στην επιλογή Συνέχεια.
- 5 Συνδέστε το κατάλληλο καλώδιο στον εκτυπωτή και τον υπολογιστή όταν σας ζητηθεί.

6 Επιλέξτε τον εκτυπωτή από τη λίστα και, στη συνέχεια, κάντε κλικ στην επιλογή Συνέχεια.

**Σημείωση:** Εάν ο διαμορφωμένος εκτυπωτής δεν εμφανίζεται στη λίστα, τότε κάντε κλικ στην επιλογή **Τροποποίηση αναζήτησης**.

7 Ακολουθήστε τις οδηγίες που εμφανίζονται στην οθόνη του υπολογιστή.

#### Κοινή χρήση εκτυπωτή σε δίκτυο

- 1 Κλείστε όλες τις ανοιχτές εφαρμογές.
- 2 Τοποθετήστε το CD Λογισμικό και τεκμηρίωση.

Περιμένετε έως ότου εμφανιστεί η οθόνη καλωσορίσματος.

Εάν η εκκίνηση του CD δεν ξεκινήσει εντός ενός λεπτού, ακολουθήστε τις παρακάτω ενέργειες:

- α Κάντε κλικ στο 🌁 ή κάντε κλικ στην επιλογή Start (Έναρξη) και στη συνέχεια κάντε στην επιλογή Run (Εκτέλεση).
- β Στο παράθυρο διαλόγου Start Search (Αναζήτηση) ή Run (Εκτέλεση), πληκτρολογήστε D:\setup.exe, όπου το γράμμα D αντιστοιχεί στη μονάδα CD ή DVD.
- γ Πατήστε Enter ή κάντε κλικ στο OK.
- **3** Κάντε κλικ στην επιλογή Install (Εγκατάσταση) και έπειτα ακολουθήστε τις οδηγίες στην οθόνη του υπολογιστή.
- 4 Όταν σας ζητηθεί, επιλέξτε τον εκτυπωτή που θέλετε να εγκαταστήσετε και στη συνέχεια κάντε κλικ στην επιλογή Προσθήκη εκτυπωτή.
- 5 Στο αριστερό πλαίσιο, στην ενότητα Selected Components (Επιλεγμένα στοιχεία), κάντε κλικ στο σύμβολο + που βρίσκεται δίπλα από το μοντέλο του εκτυπωτή που μόλις προσθέσατε.
- 6 Κάντε κλικ στην επιλογή Port (Θύρα).

Στο δεξί πλαίσιο, επιλέξτε τη θύρα στην οποία είναι συνδεδεμένος ο εκτυπωτής. Η προεπιλογή ορίζει την LPT1.

- 7 Κάντε κλικ στο σύμβολο + δίπλα στην επιλογή Shared (Κοινή χρήση) και στη συνέχεια επιλέξτε Shared (Κοινή χρήση).
- 8 Επιλέξτε Share Name (Κοινόχρηστο όνομα) και στη συνέχεια στο πεδίο Share Name (Κοινόχρηστο όνομα) που βρίσκεται στο δεξί πλαίσιο, πληκτρολογήστε το όνομα του κοινόχρηστου εκτυπωτή.
- 9 Επιλέξτε Publish Printer in Active Directory (Δημοσίευση εκτυπωτή στην υπηρεσία καταλόγου Active Directory) και καταχωρίστε τις αντίστοιχες πληροφορίες στο δεξί πλαίσιο, εάν κάτι τέτοιο είναι εφικτό για το δίκτυό σας.
- 10 Εάν θέλετε το πρόγραμμα οδήγησης εκτυπωτή να είναι το προεπιλεγμένο πρόγραμμα οδήγησης, επιλέξτε Default Driver (Προεπιλεγμένο πρόγραμμα οδήγησης).
- 11 Εάν σε αυτόν τον εκτυπωτή θέλετε να συνδέσετε ένα προφίλ προγράμματος οδήγησης, κάντε κλικ στην επιλογή Driver Profile (Προφίλ προγράμματος οδήγησης) και στη συνέχεια επιλέξτε, στο δεξί πλαίσιο, τη ρύθμιση παραμέτρων.
- 12 Για να συμπεριλάβετε σημειώσεις ή συγκεκριμένες πληροφορίες θέσης για τον εκτυπωτή, κάντε κλικ στις επιλογές Comments (Σχόλια) > Location (Θέση).
- 13 Επιλέξτε κάποια άλλα στοιχεία που επιθυμείτε να εγκαταστήσετε, και στη συνέχεια πατήστε Finish (Τέλος).
- 14 Ακολουθήστε τις οδηγίες που εμφανίζονται στην οθόνη του υπολογιστή.

## Εγκατάσταση του εκτυπωτή τοπικά (Macintosh)

#### Πριν την εγκατάσταση του εκτυπωτή τοπικά (Macintosh)

Μπορείτε να συνδέσετε τον εκτυπωτή σε τοπικό δίκτυο μέσω καλωδίου USB. Κατά τη διαμόρφωση του εκτυπωτή με αυτό τον τρόπο, *πρώτα* εγκαταστήστε το λογισμικό του εκτυπωτή και κατόπιν συνδέσετε το καλώδιο USB. Για περισσότερες πληροφορίες, ανατρέξτε στην τεκμηρίωση που συνόδευε τον εκτυπωτή.

Μπορείτε να χρησιμοποιήσετε το CD Software and Documentation (Λογισμικό και τεκμηρίωση) για να εγκαταστήσετε το απαραίτητο λογισμικό εκτυπωτή.

**Σημείωση:** Μπορείτε επίσης να πραγματοποιήσετε λήψη του προγράμματος οδήγησης του εκτυπωτή από την τοποθεσία Web στη διεύθυνση **www.lexmark.com**.

# Δημιουργία ουράς εκτύπωσης στο Printer Setup Utility (Βοηθητικό πρόγραμμα εγκατάστασης εκτυπωτή) ή στο Print Center (Κέντρο εκτύπωσης) (Macintosh)

Για τοπική εκτύπωση από έναν υπολογιστή Macintosh, είναι απαραίτητη η δημιουργία μιας ουράς εκτύπωσης:

- 1 Εγκαταστήστε ένα αρχείο προγράμματος οδήγησης εκτυπωτή στον υπολογιστή.
  - α Τοποθετήστε το CD Software and Documentation (Λογισμικό και τεκμηρίωση) και στη συνέχεια κάντε διπλό κλικ στο πακέτο προγραμμάτων εγκατάστασης για τον εκτυπωτή.
  - β Ακολουθήστε τις οδηγίες που εμφανίζονται στην οθόνη του υπολογιστή.
  - γ Επιλέξτε έναν προορισμό και στη συνέχεια κάντε κλικ στην επιλογή Continue (Συνέχεια).
  - δ Από την οθόνη Easy Install, πατήστε Install.
  - ε Πληκτρολογήστε τον κωδικό πρόσβασης του χρήστη και στη συνέχεια πατήστε OK. Πραγματοποιείται εγκατάσταση στον υπολογιστή όλων των απαραίτητων στοιχείων του λογισμικού.

στ Μόλις ολοκληρωθεί η εγκατάσταση, πατήστε Close.

2 Από το Finder, μεταβείτε στις επιλογές:

Applications (Εφαρμογές) > Utilities (Βοηθητικά προγράμματα)

- 3 Κάντε διπλό κλικ στην επιλογή Printer Setup Utility (Βοηθητικό πρόγραμμα εγκατάστασης εκτυπωτή) ή Print Center (Κέντρο εκτύπωσης).
- 4 Βεβαιωθείτε ότι η ουρά εκτύπωσης έχει δημιουργηθεί:
  - Εάν ο συνδεδεμένος με USB εκτυπωτής εμφανίζεται στη λίστα Printer (Εκτυπωτής), πραγματοποιήστε έξοδο από το Printer Setup Utility (Βοηθητικό πρόγραμμα εγκατάστασης εκτυπωτή) ή από το Print Center (Κέντρο εκτύπωσης).
  - Εάν ο εκτυπωτής με σύνδεση USB δεν εμφανίζεται στη λίστα εκτυπωτών, βεβαιωθείτε ότι έχετε συνδέσει σωστά το καλώδιο USB και έχετε ενεργοποιήσει τον εκτυπωτή. Μόλις ο συνδεδεμένος με USB εκτυπωτής εμφανιστεί στη λίστα Printer (Εκτυπωτής), πραγματοποιήστε έξοδο από το Printer Setup Utility (Βοηθητικό πρόγραμμα εγκατάστασης εκτυπωτή) ή από το Print Center (Κέντρο εκτύπωσης).

## Εγκατάσταση του εκτυπωτή σε ενσύρματο δίκτυο (Macintosh)

1 Εγκαταστήστε το αρχείο προγράμματος οδήγησης στον υπολογιστή:

- α Τοποθετήστε το CD Software and Documentation (Λογισμικό και τεκμηρίωση) και στη συνέχεια κάντε διπλό κλικ στο πακέτο προγραμμάτων εγκατάστασης για τον εκτυπωτή.
- **β** Ακολουθήστε τις οδηγίες που εμφανίζονται στην οθόνη του υπολογιστή.
- **γ** Επιλέξτε έναν προορισμό και στη συνέχεια κάντε κλικ στην επιλογή **Continue** (Συνέχεια).

- δ Από την οθόνη Standard Install (Τυπική εγκατάσταση), πατήστε Install (Εγκατάσταση).
- ε Πληκτρολογήστε τον κωδικό πρόσβασης του χρήστη και στη συνέχεια πατήστε OK. Πραγματοποιείται εγκατάσταση στον υπολογιστή όλων των απαραίτητων στοιχείων του λογισμικού.
- στ Μόλις ολοκληρωθεί η εγκατάσταση, πατήστε Close.
- 2 Προσθήκη του εκτυπωτή:
  - Για εκτύπωση IP:

#### Σε Mac OS X έκδοση 10.5 ή μεταγενέστερες

- α Από το μενού Apple, μεταβείτε στις επιλογές: System Preferences > Print & Fax
- β Κάντε κλικ στο σύμβολο + και στη συνέχεια κάντε κλικ στην καρτέλα IP.
- Υ Πληκτρολογήστε τη διεύθυνση IP του εκτυπωτή στο πεδίο Address (Διεύθυνση) και κατόπιν κάντε κλικ στην επιλογή Add (Προσθήκη).

## Για το λειτουργικό σύστημα Mac OS X έκδοση 10.4 και προγενέστερα λειτουργικά συστήματα

- α Από το Finder, μεταβείτε στις επιλογές:
   Applications (Εφαρμογές) > Utilities (Βοηθητικά προγράμματα)
- β Κάντε διπλό κλικ στην επιλογή Printer Setup Utility (Βοηθητικό πρόγραμμα εγκατάστασης εκτυπωτή) ή Print Center (Κέντρο εκτύπωσης).
- Υ Από τη λίστα Printer (Εκτυπωτής) κάντε κλικ στην επιλογή Add (Προσθήκη) και στη συνέχεια κάντε κλικ στην επιλογή IP Printer (Εκτυπωτής IP).
- δ Πληκτρολογήστε τη διεύθυνση IP του εκτυπωτή στο πεδίο Address (Διεύθυνση) και κατόπιν κάντε κλικ στην επιλογή Add (Προσθήκη).
- Για εκτύπωση AppleTalk:

**Σημείωση:** Βεβαιωθείτε ότι είναι ενεργοποιημένο το AppleTalk στον εκτυπωτή σας.

#### Στην έκδοση Mac OS X 10.5

- α Από το μενού Apple, μεταβείτε στις επιλογές:
   System Preferences > Print & Fax
- β Κάντε κλικ στο σύμβολο + και στη συνέχεια ακολουθήστε τη διαδρομή: AppleTalk > επιλέξτε εκτυπωτή από τη λίστα > Add (Προσθήκη)

## Για το λειτουργικό σύστημα Mac OS X έκδοση 10.4 και προγενέστερα λειτουργικά συστήματα

- α Από το Finder, μεταβείτε στις επιλογές:
   Applications (Εφαρμογές) > Utilities (Βοηθητικά προγράμματα)
- β Κάντε διπλό κλικ στην επιλογή Printer Setup Utility (Βοηθητικό πρόγραμμα εγκατάστασης εκτυπωτή) ή Print Center (Κέντρο εκτύπωσης).
- **γ** Από τη λίστα εκτυπωτών Printer List (Λίστα εκτυπωτών δικτύου), κάντε κλικ στην επιλογή **Add** (Προσθήκη).
- δ Κάντε κλικ στην καρτέλα Default Browser (Προεπιλεγμένο πρόγραμμα περιήγησης) > More Printers (Περισσότεροι εκτυπωτές).
- ε Από το πρώτο αναδυόμενο μενού, επιλέξτε AppleTalk.

- στ Από το δεύτερο αναδυόμενο μενού, επιλέξτε Local AppleTalk zone (Τοπική ζώνη AppleTalk).
- **ζ** Επιλέξτε τον εκτυπωτή από τη λίστα και στη συνέχεια κάντε κλικ στο Add (Προσθήκη).

**Σημείωση:** Εάν ο εκτυπωτής δεν εμφανιστεί στη λίστα, ίσως χρειαστεί να τον προσθέσετε χρησιμοποιώντας τη διεύθυνση ΙΡ. Για περισσότερες πληροφορίες, επικοινωνήστε με τον υπεύθυνο υποστήριξης του συστήματός σας.